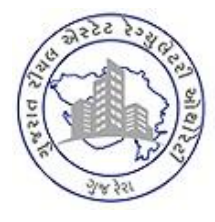

**GUJARAT REAL ESTATE REGULATORY AUTHORITY** 

GOVERNMENT OF GUJARAT

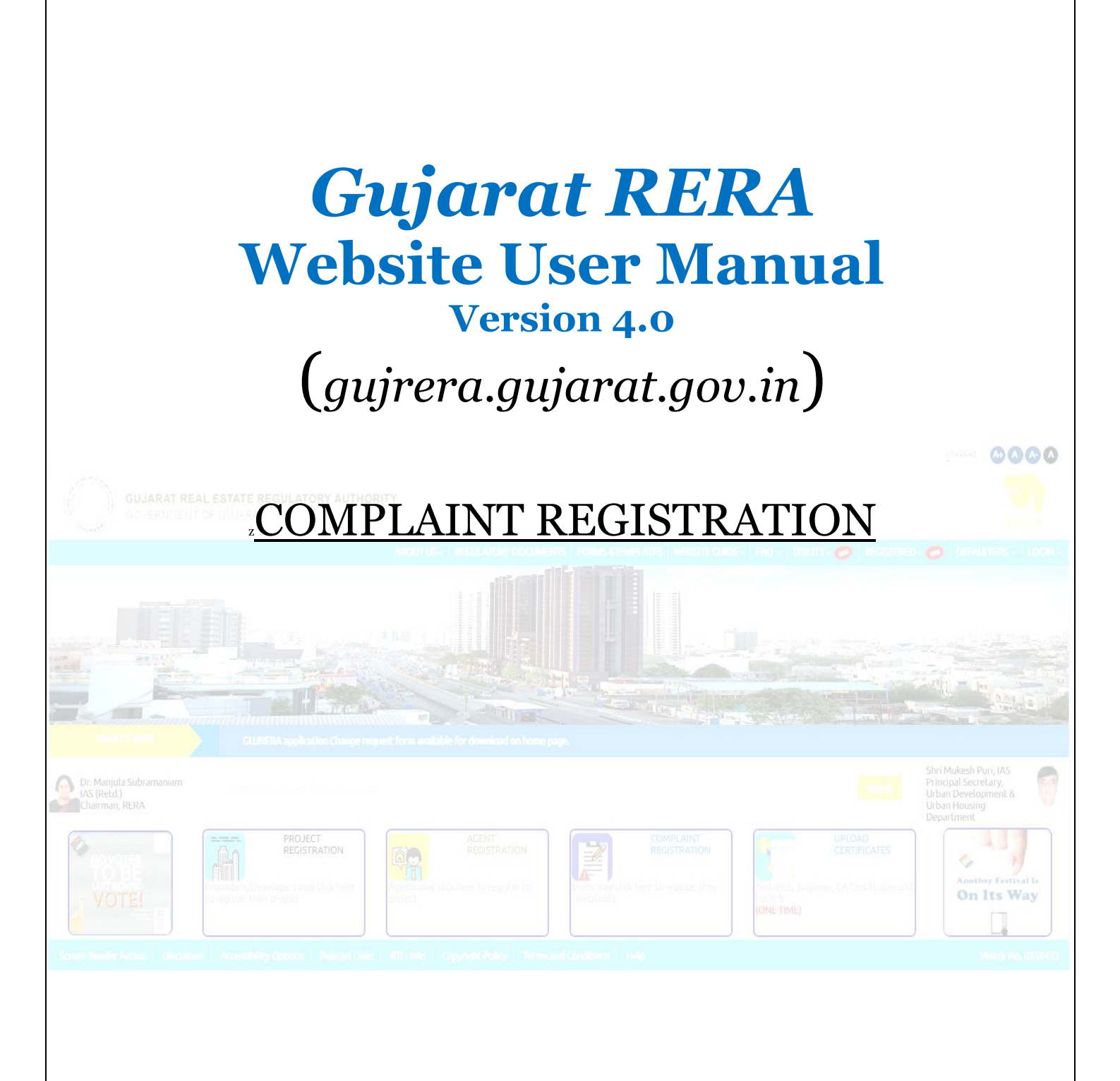

## 1. Gujarat RERA Home Page for Complaint Registration

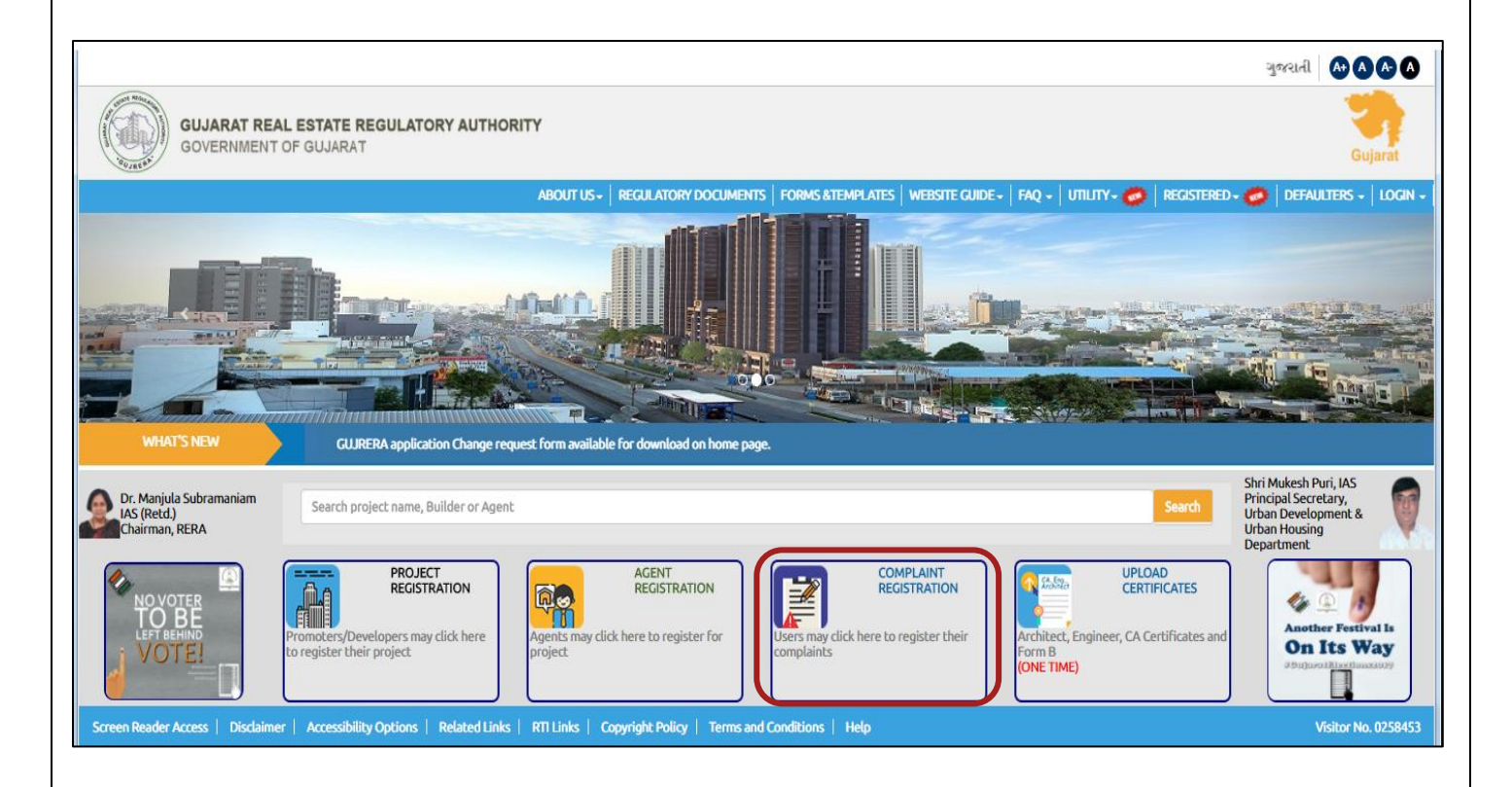

## 2. Real Estate Complaint Registration

## 2.1. Proceed filling form (Fees: 1000/-)

|                                               |                        | UTIONIS                                                                                  |                                                                                  |                                                                                             |                                                                                                    |                                                                 |
|-----------------------------------------------|------------------------|------------------------------------------------------------------------------------------|----------------------------------------------------------------------------------|---------------------------------------------------------------------------------------------|----------------------------------------------------------------------------------------------------|-----------------------------------------------------------------|
| IARAT REAL ESTATE REGU<br>(ERNMENT OF GUJARAT | LATORY A               | UTHORITY                                                                                 |                                                                                  |                                                                                             |                                                                                                    |                                                                 |
|                                               | ABOUTU                 | JS- REGULATORY DOC                                                                       | UMENTS   FORMS &                                                                 | TEMPLATES   WEBSITE GU                                                                      | JIDE -   FAQ -   UTILITY - 🧒   REGISTEREI                                                                         | D- 🧭   DEF/                                                     |
|                                               |                        |                                                                                          |                                                                                  |                                                                                             |                                                                                                    |                                                                 |
| Registration Number                           | E<br>wh<br>file<br>and | inter the registrati<br>ich complaint is to<br>ed for a Non-regist<br>proceed by filling | on no. of the re-<br>o be filed. In cas<br>tered project yo<br>the fields in the | gistered project for<br>se Complaint is to b<br>u may skip this fiel<br>e subsequent sectio | The name of the project<br>no. is entered by the Con<br>this text box automatic<br>field is left blank this field | t for which 1<br>nplainant w<br>ally. If regis<br>eld shall ren |
| RERA Registration No.                         |                        |                                                                                          | ٩                                                                                | Project Name                                                                                |                                                                                                    |                                                                 |
|                                               |                        |                                                                                          |                                                                                  |                                                                                             |                                                                                                    |                                                                 |
| Complaint Registration Form                   |                        |                                                                                          |                                                                                  |                                                                                             |                                                                                                    |                                                                 |
| Details of the Complaina                      | nt Ente                | er the name of the<br>(this field is mar                                                 | complainant.<br>ndatory)                                                         |                                                                                             | nter complainant's landline no.<br>(this field is mandatory)                                                      |                                                                 |
| Name of Com                                   | plainant*              |                                                                                          |                                                                                  | Telephone Number *                                                                          |                                                                                                    |                                                                 |
| Mobile                                        | Number*                |                                                                                          |                                                                                  | EmailId *                                                                                   |                                                                                                    |                                                                 |
| Official/Residential Add                      | ess                    | nter complainant's<br>(this field is mar                                                 | s mobile no.<br>ndatory)                                                         |                                                                                             | Enter complainant's e-mail id<br>(this field is mandatory)                                                        |                                                                 |
| Add                                           | ress line 1*           |                                                                                          |                                                                                  | Address line 2*                                                                             |                                                                                                    |                                                                 |
|                                               | State*                 | Select                                                                                   | •                                                                                | District*                                                                                   | -Select-                                                                                                    |                                                                 |
|                                               | Pin Code*              |                                                                                          |                                                                                  |                                                                                             |                                                                                                    |                                                                 |
| Address for Service of A                      | l Notices              | Same as above                                                                            | Click on the c<br>same ac                                                        | heckbox to auto po<br>dress as in the (th                                                   | pulate this section with the is field is mandatory)                                                               |                                                                 |
| Add                                           | ress line 1*           |                                                                                          |                                                                                  | Address line 2*                                                                             |                                                                                                    |                                                                 |
|                                               | State*                 | Select                                                                                   | ¥                                                                                | District*                                                                                   | -Select-                                                                                                    |                                                                 |
|                                               | Pin code*              |                                                                                          |                                                                                  |                                                                                             |                                                                                                    |                                                                 |
| Details of the Respon                         | dent                   |                                                                                          |                                                                                  |                                                                                             |                                                                                                    |                                                                 |
| Name of Re                                    | spondent *             |                                                                                          |                                                                                  |                                                                                             |                                                                                                    |                                                                 |
| Mobi                                          | e Number*              |                                                                                          |                                                                                  | Email Address*                                                                              |                                                                                                    |                                                                 |
| Official/Residential                          | Address                |                                                                                          |                                                                                  |                                                                                             |                                                                                                    |                                                                 |
| A                                             | ddress line 1*         |                                                                                          |                                                                                  | Address line 2*                                                                             |                                                                                                    |                                                                 |
|                                               | State*                 | Select                                                                                   | ×                                                                                | District*                                                                                   |                                                                                                    |                                                                 |
|                                               |                        |                                                                                          |                                                                                  |                                                                                             |                                                                                                    |                                                                 |

| Address line 1*                                                                                                    |                                                                                          | Address line 2*                     |                                         |                  |
|----------------------------------------------------------------------------------------------------|------------------------------------------------------------------------------------------|-------------------------------------|-----------------------------------------|------------------|
| State*                                                                                                    | Select 🔻                                                                                 | District*                           | -Select •                               |                  |
| Pin Code*                                                                                                    |                                                                                          |                                     |                                         |                  |
| Details of the Complaint                                                                                                    |                                                                                          |                                     |                                         |                  |
|                                                                                                    |                                                                                          |                                     |                                         |                  |
| Subject or Complaint*                                                                                                    |                                                                                          |                                     |                                         |                  |
|                                                                                                    | Total Domaining Characterry                                                              |                                     | 1                                       |                  |
| Relief Sought from RERA*                                                                                                    |                                                                                          |                                     |                                         |                  |
| Interim Order Required*                                                                                                    | Total Remaining Characters:                                                              |                                     |                                         |                  |
|                                                                                                    | Tes No                                                                                   |                                     |                                         |                  |
| Supporting Documents                                                                                                    |                                                                                          |                                     |                                         |                  |
|                                                                                                    |                                                                                          |                                     |                                         | DELETE           |
| Caption:                                                                                                    |                                                                                          | Attachment:                         | Choose File No file chosen              |                  |
|                                                                                                    |                                                                                          |                                     |                                         | O Add more       |
| Payment                                                                                                    |                                                                                          |                                     |                                         |                  |
| Note:- Only <b>SB Collect</b> will be accepted                                                                                                    | l. SB collect has online payment facility th                                             | rough any bank,credit card,         | l, debit card. No other mode(e.g. IMPS, | Mobile           |
| wallet,UPI etc.) will be accepted or con<br>Payment Mode*                                                                                                    | sidered against your application.                                                        |                                     | 1. For Net Banking/Card                 |                  |
|                                                                                                    |                                                                                          |                                     | Branch Click Here                       |                  |
| Amount (INR)*                                                                                                    | 1000                                                                                     | Unique Token<br>Number*             | CMP3F7FYH3020                           |                  |
| SBCollect Reference Number*                                                                                                    |                                                                                          | Attach Online<br>Payment Receipt*   | Choose File No file chosen              |                  |
|                                                                                                    |                                                                                          |                                     |                                         |                  |
| Declarations                                                                                                    |                                                                                          |                                     |                                         |                  |
|                                                                                                    | the subject matter of the above claim fal                                                | s within the Jurisdiction of        | the Authority                           |                  |
| L complainant, here by declare that                                                                                                    | and subject matter of the uporte claiming                                                | t has been made is not pend         | ding before any Court of Law or any ot  | her Authority or |
| <ul> <li>I, complainant, here by declare that</li> <li>I, complainant, here by declare that t<br/>any other Tribunal(s)</li> <li>I verify that the contents of the abov</li> </ul> | he matter regarding which the complain<br>e sections are true to my personal knowl       | edge and belief and I have r        | not suppressed any material fact(s)     |                  |
| <ul> <li>I, complainant, here by declare that</li> <li>I, complainant, here by declare that t<br/>any other Tribunal(s)</li> <li>I verify that the contents of the abov</li> </ul> | the matter regarding which the complain<br>re sections are true to my personal knowl<br> | edge and belief and I have r<br>mit | not suppressed any material fact(s)     |                  |

## 2.2. Confirmation

| GUJARAT REAL ESTATE REGULATORY AUTHORITY     GOVERNMENT OF GUJARAT                                                                     | will A A A A         |
|----------------------------------------------------------------------------------------------------|----------------------|
| ABOUT US+   REGULATORY DOCUMENTS   FORMS &TEMPLATES   WEBSITE GUIDE+   FAQ+   UTILITY+ 🧼   REGISTERED+                                 | DEFAULTERS + LOGIN + |
| Home / Real Estate Complaint Registration                                                                                              |                      |
| 3                                                                                                    |                      |
| Complaint Details & Payment Confirmation                                                                                               |                      |
| Confirmation Your application has been submitted sucessfully. Your acknowledgement no. is CMP/District/YYMMDD/XXXX                     |                      |
| Screen Reader Access   Disclaimer   Accessibility Options   Related Links   RTI Links   Copyright Policy   Terms and Conditions   Help | Visitor No. 0269262  |